Contraction Logitech

# Keyboard Folio

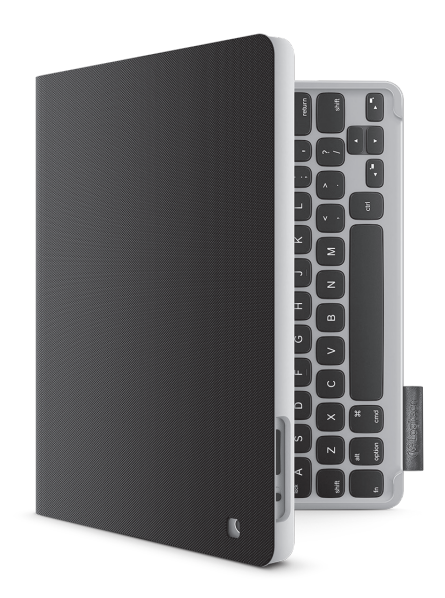

# Setup Guide

# Contents

| www.logitech.com/support 🦿 |       |
|----------------------------|-------|
| Dansk                      | Suomi |
| Svenska                    | Norsk |

# Produktöversikt

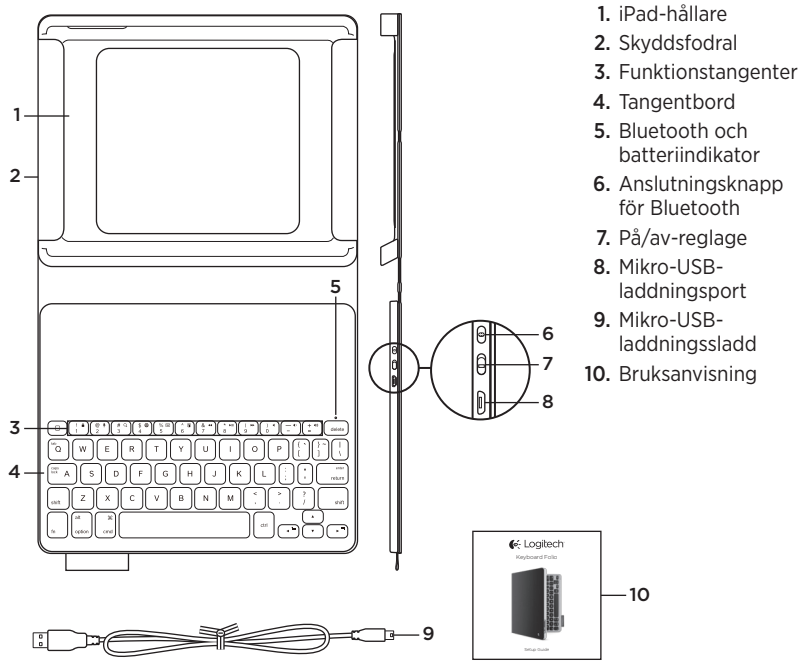

# Installation av tangentbordet

## Komma i gång

1. Öppna tangentbordet och placera iPadenheten i iPad-hållaren:

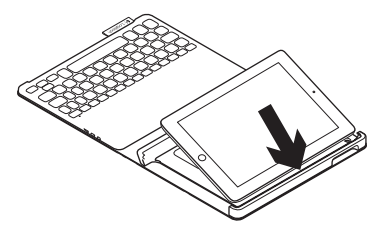

2. Flytta iPad-hållaren till skrivläge (se Använda tangentbordet).

## Ansluta med din iPad

Tangentbordet ansluts till din iPad via en Bluetooth-anslutning. Första gången du använder tangentbordet måste du koppla det med din iPad:

1. Starta tangentbordet:

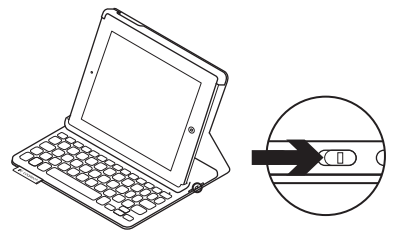

Statusindikatorn blinkar blått för att visa att tangentbordet är identifierbart och redo att kopplas till din iPad. Första gången du startar tangentbordet är det identifierbart i 15 minuter.

Om statusindikatorn blir röd ska du ladda batteriet. Mer information finns i Ladda tangentbordsbatteriet.

- 2. På din iPad:
  - Kontrollera att iPad-enhetens Bluetooth-funktion är aktiverad. Välj Inställningar > Bluetooth > På.
  - Välj Logitech Keyboard Folio i enhetsmenyn.
- Om din iPad frågar efter en PIN-kod anger du den med tangentbordet (inte med din iPad).

När en anslutning har upprättats lyser indikatorlampan med ett fast blått sken en kort stund, och slocknar sedan.

#### Ansluta till en annan iPad

- 1. Se till att tangentbordet är påslaget.
- Kontrollera att iPad-enhetens Bluetoothfunktion är aktiverad. Välj Inställningar > Bluetooth > På.

3. Tryck på Bluetooth-anslutningsknappen:

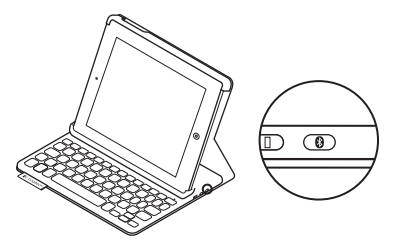

Tangentbordet är identifierbart i 3 minuter.

- **4.** Välj Logitech Keyboard Folio i din iPads enhetsmeny.
- Om din iPad frågar efter en PIN-kod anger du den med tangentbordet (inte med din iPad).

När en anslutning har upprättats lyser indikatorlampan med ett fast blått sken en kort stund, och slocknar sedan.

#### Logitech Keyboard Folio

#### Förvaring av iPad-enheten under resor

- 1. Placera iPad-enheten i iPad-hållaren.
- 2. Stäng tangentbordet:

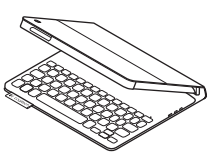

# Använda tangentbordet

### Två visningspositioner

Tangentbordet har två visningspositioner – en för att skriva och en för att navigera.

Flytta iPad-hållaren till skrivläge, och se till att den ligger i linje med den inbyggda magneten så att den sitter säkert. Starta tangentbordet:

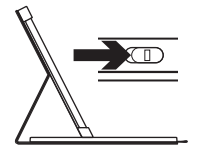

Skrivläge

Placera iPad-hållaren i navigeringsläge – kom ihåg att stänga av tangentbordet för att spara batteri:

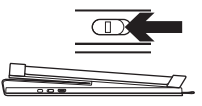

Navigeringsläge

Tangentbordet går automatiskt ner i viloläge om du inte använder det på ett tag i skrivläge. Aktivera det igen genom att trycka på valfri tangent.

## Statusindikatorer

#### Bluetooth och batteriindikator

| Indikator       | Beskrivning                                                                      |
|-----------------|----------------------------------------------------------------------------------|
| Blinkar grönt   | Batteriet laddas.                                                                |
| Grönt           | Batteriet är laddat (mer än 20%).                                                |
| Rött            | Låg batterinivå (mindre än 20 %). Ladda batteriet.                               |
| Blinkar blått   | Tangentbordet är redo för koppling eller försöker återansluta till iPad-enheten. |
| Fast blått sken | Lyckad Bluetooth-koppling eller återanslutning.                                  |

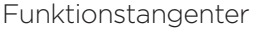

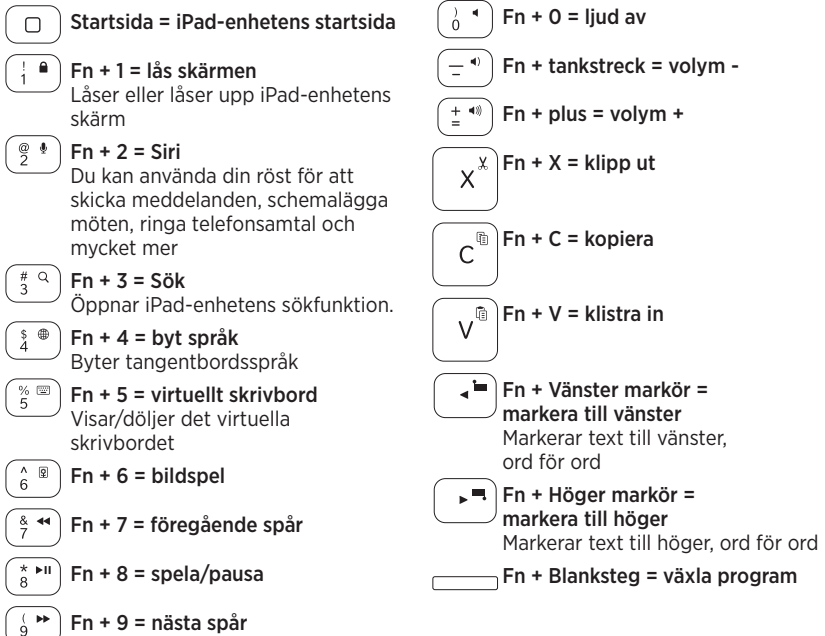

Obs!

- Välj en funktionstangent genom att trycka på och hålla ner Fn-tangenten och sedan trycka på den tangent som anges ovan.
- Siri stöds inte av iPad 2 eller tidigare versioner.

8 Svenska

Ladda tangentbordets batteri

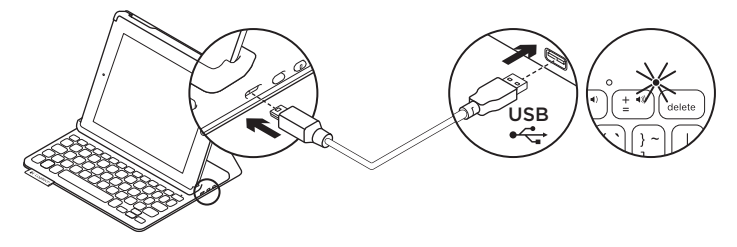

Om statusindikatorn är röd måste batteriet i tangentbordet laddas.

 Anslut ena änden av mikro-USB-sladden till laddningsporten och den andra änden till datorns USB-port.

Statusindikatorn blinkar grönt medan batteriet laddas.

**Obs!** Maximal strömingång är 5V, 500mA om du väljer en alternativ laddningslösning.

2. Ladda batteriet tills statusindikatorn börjar lysa med ett fast grönt sken.

#### Batteriinformation

- Ett fulladdat batteri håller i ungefär tre månader om tangentbordet används runt två timmar per dag.
- Om statusindikatorn blir röd när du startar tangentbordet ska du ladda batteriet.
- Spara på batterierna genom att stänga av tangentbordet när det inte används.
- Tangentbordet går automatiskt ner i viloläge om du inte använder det på ett tag i skrivläge. Tryck på valfri tangent när du vill gå ur viloläget.

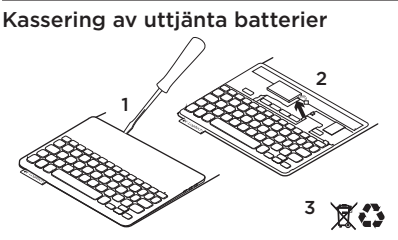

- 1. Ta bort tangentbordets övre lock med en skruvmejsel.
- 2. Lösgör batteriet från kretskortet och ta ut det.
- **3.** Kassera produkten och batteriet enligt gällande lagstiftning.

Besök produktcentralen

Det finns mer produktinformation och support på Internet. Besök produktcentralen om du vill veta mer om ditt nya tangentbord.

www.logitech.com/support/keyboardfolio

l artiklarna på Internet hittar du konfigurationshjälp, användartips och information om ytterligare funktioner.

Få kontakt med andra användare i våra användarforum och få råd, ställ frågor och dela lösningar.

Här finns massor av information:

- Självstudier
- Felsökning
- Supportgemenskap
- Elektronisk dokumentation
- Garantiinformation
- Reservdelar (om tillgängliga)

## Felsökning

#### Tangentbordet fungerar inte

- Tryck på valfri tangent för att aktivera tangentbordet från viloläget.
- Slå av tangentbordet och slå på det igen.
- Ladda det interna batteriet. Mer information finns i Ladda tangentbordsbatteriet.
- Återupprätta Bluetooth-anslutningen mellan tangentbordet och din iPad.
- Kontrollera att Bluetooth är aktiverat i dina iPad-inställningar (Inställningar > Bluetooth > På).
- Välj Logitech Keyboard Folio
  i enhetsmenyn på din iPad.
  Bluetooth-anslutningen har upprättats
  när statusindikatorn lyser med ett fast,
  blått sken.

## Vad tycker du?

Tack för att du valde vår produkt.

Har du lust att ägna en minut åt att berätta vad du tycker om din produkt?

#### www.logitech.com/ithink

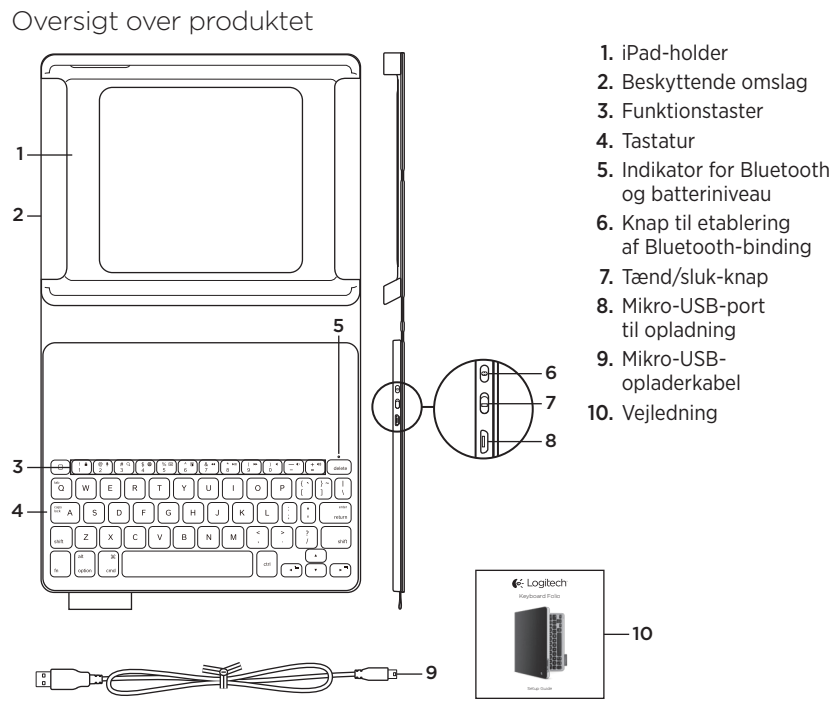

# Installation af Keyboard Folio

#### Kom godt i gang

1. Åbn Keyboard Folio og anbring din iPad i iPad-holderen:

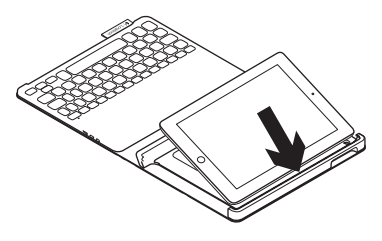

2. Placer iPad-holderen så den er indstillet til indtastning (se "Sådan bruges Keyboard Folio").

#### Binding til iPad-enheden

Keyboard Folio bindes til iPad-enheden ved hjælp af Bluetooth-forbindelse. Keyboard Folio skal bindes til iPadenheden første gang det bruges:

1. Tænd for tastaturet:

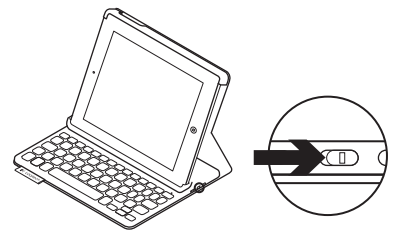

Ved at blinke blåt angiver statusindikatoren at tastaturet kan registreres og forbindelse kan oprettes til iPad-enheden. Tastaturet kan registreres i 15 minutter første gang det tændes.

Hvis statusindikatoren blinker rødt, skal batterierne oplades. Der er yderligere oplysninger

i "Opladning af tastaturets batteri".

#### Logitech Keyboard Folio

- 2. På iPad-enheden:
  - Kontrollér at Bluetooth er aktiveret. Vælg Indstillinger > Bluetooth > Til.
  - Vælg "Logitech Keyboard Folio" i menuen Enheder.
- 3. Hvis du bliver bedt om at indtaste en pinkode, skal du benytte Keyboard Folio til indtastningen og ikke det virtuelle tastatur på iPad-enheden.

Statusindikatoren lyser blåt et øjeblik når bindingen er etableret.

#### Etablering af binding til en anden iPad

- 1. Kontrollér at tastaturet er tændt.
- Kontrollér at Bluetooth er aktiveret. Vælg Indstillinger > Bluetooth > Til.

**3.** Tryk på knappen til etablering af Bluetooth-binding:

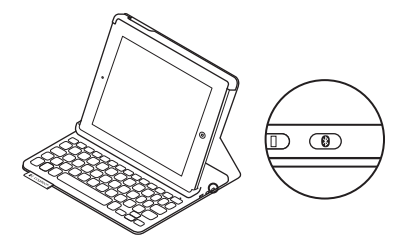

Tastaturet kan registreres i 3 minutter.

- 4. Vælg "Logitech Keyboard Folio" i menuen Enheder på din iPad.
- Hvis du bliver bedt om at indtaste en pinkode, skal du benytte Keyboard Folio til indtastningen og ikke det virtuelle tastatur på iPad-enheden.

Statusindikatoren lyser blåt et øjeblik når bindingen er etableret.

#### Opbevaring og transport af iPadenheden

- 1. Anbring din iPad i holderen.
- 2. Luk Keyboard Folio:

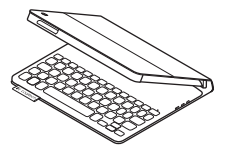

# Sådan bruges Keyboard Folio

#### To visningstilstande

Keyboard Folio kan indstilles til enten søgning på internettet eller indtastning.

Placer iPad-holderen så den er klar til indtastning. En magnet sørger for at iPad-enheden holdes på plads. Tænd for tastaturet: Placér iPad-holderen så den er klar til søgning på internettet. Sluk for tastaturet når det ikke bruges for at spare på batterierne:

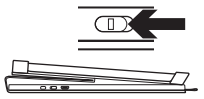

Indstilling for søgning på internettet

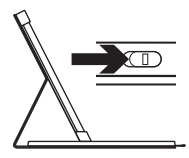

Indstilling for indtastning Tastaturet går i dvaletilstand hvis det er tændt og ikke bliver brugt mens det er i indtastningstilstand. Tryk på en tast for at genaktivere det.

## Statusindikatorer

#### Indikator for Bluetooth og batteriniveau

| Indikator     | Beskrivelse                                                                   |
|---------------|-------------------------------------------------------------------------------|
| Blinker grønt | Batteriet oplades.                                                            |
| Grønt         | Batteriet er opladt (mere end 20 %).                                          |
| Rødt          | Batteriniveauet er lavt (mindre end 20 %). Oplad batteriet.                   |
| Blinker blåt  | Tastaturet kan bindes eller forsøger at genetablere binding til iPad-enheden. |
| Lyser blåt    | Bluetooth-bindingen eller genetableringen af bindingen er udført.             |

## Funktionstaster

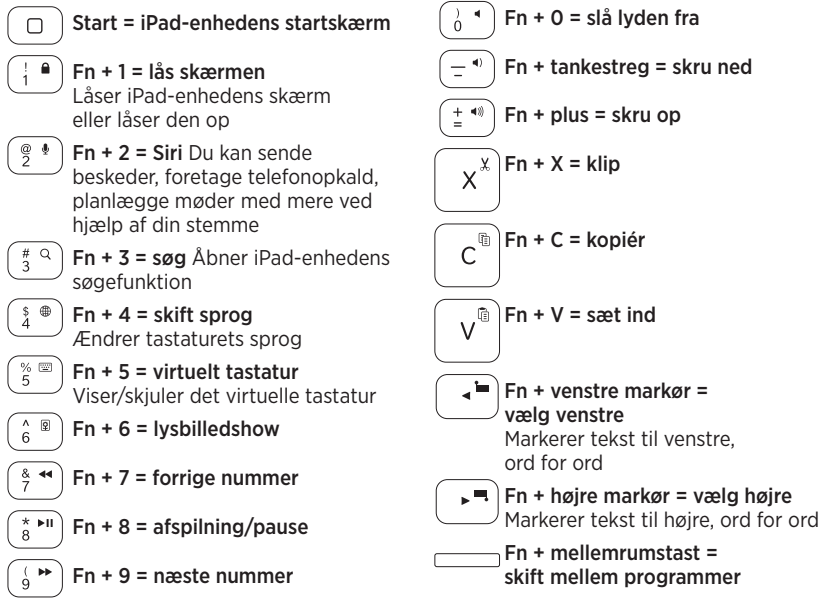

Bemærkninger:

- Hvis du vil bruge en funktionstast, skal du holde Fn-tasten nede og derefter trykke på den tast der er angivet ovenfor.
- Siri understøttes ikke på iPad 2 og tidligere versioner.

# Opladning af tastaturets batteri

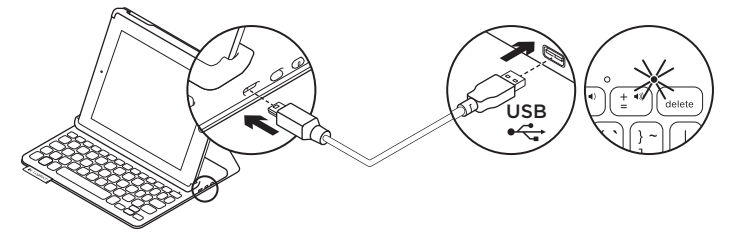

Hvis batteriindikatoren lyser rødt, betyder det at batteriet skal oplades.

1. Sæt mikro-USB-kablet i henholdsvis mikro-USB-porten og en USB-port i computeren.

Statusindikatoren blinker grønt under opladning.

**Bemærk:** Vær opmærksom på at der maks. må benyttes 5V, 500 mA hvis der bruges en anden oplader.

2. Oplad batteriet indtil statusindikatoren lyser grønt.

#### Batterioplysninger

- Et fuldt opladt batteri giver omkring tre måneders strøm ved to timers brug om dagen.
- Hvis statusindikatoren kortvarigt lyser rødt når tastaturet tændes, skal batterierne oplades.
- Sluk for tastaturet når det ikke bruges for at spare på batterierne.
- Tastaturet går i dvaletilstand hvis det er tændt og ikke bliver brugt mens det er i indtastningstilstand. Tryk på en tast for at genaktivere det.

#### Bortskaffelse af batterier når produktet er udtjent

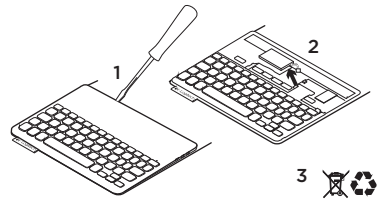

- 1. Anvend en skruetrækker til at fjerne batteridækslet.
- 2. Frigør batteriet fra printpladen.
- Skil dig af med produktet og batteriet i henhold til den danske lovgivning om genbrug

## Besøg produktcentralen

Der findes flere oplysninger om samt support til dit produkt på nettet. Brug lidt tid på at besøge produktcentralen, og find ud af mere om dit nye Keyboard Folio.

www.logitech.com/support/keyboardfolio

Gennemse artikler på nettet om hjælp til konfiguration, nyttige råd om brug og oplysninger om andre funktioner.

Kom i kontakt med andre brugere i brugerforaene, hvor du kan få gode råd, stille spørgsmål og dele løsninger.

Få adgang til en bred vifte af indhold, som f.eks.:

- Selvstudier
- Problemløsning
- Supportbrugergruppe
- Onlinedokumentation
- Garantioplysninger
- Oplysninger om reservedele (hvis de findes)

## Problemløsning

#### Tastaturet fungerer ikke

- Tryk på en tilfældig tast for at aktivere tastaturet fra dvaletilstand.
- Sluk og tænd tastaturet.
- Genoplad det interne batteri. Der er yderligere oplysninger i "Opladning af tastaturets batteri".
- Genetabler Bluetooth-bindingen til iPad-enheden.
- Kontrollér at Bluetooth er aktiveret på iPad-enheden (Indstillinger > Bluetooth > Til).
- Vælg "Logitech Keyboard Folio" i menuen Enheder. Bluetooth-bindingen er etableret når statusindikatoren lyser blåt.

Hvad synes du? Tak fordi du købte vores produkt. Vi vil bede dig bruge et par minutter på at fortælle os hvad du synes.

www.logitech.com/ithink

# Bli kjent med produktet

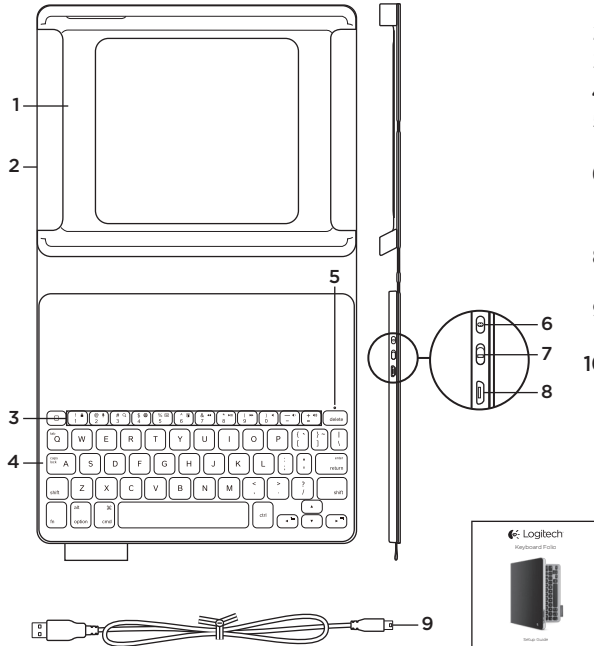

- 1. iPad-holder
- 2. Beskyttende omslag
- 3. Funksjonstaster
- 4. Tastatur
- 5. Statuslampe for Bluetooth og batteri
- 6. Tilkoplingsknapp for Bluetooth
- 7. Av/på-bryter

-10

- 8. Ladeport med mikrousb-tilkopling
- 9. Ladeledning med mikro-usb-tilkopling
- 10. Produktdokumentasjon

# Konfigurere Keyboard Folio

#### Komme i gang

1. Åpne Keyboard Folio og sett iPad i iPad-holderen:

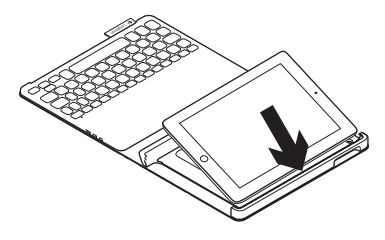

2. Flytt iPad-holderen i skriveposisjon (se "Bruke Keyboard Folio").

#### Opprette en forbindelse med iPad

Keyboard Folio kopler til iPad via en Bluetooth-forbindelse. Første gang du bruker Keyboard Folio, må du opprette en parvis forbindelse med iPad:

1. Slå på tastaturet:

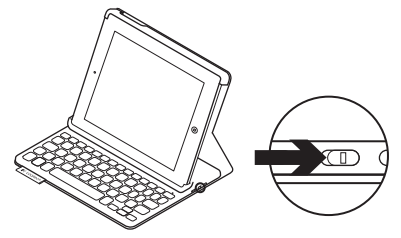

Statuslampen blinker blått når tastaturet er oppdaget, og er klar til å opprette en parvis forbindelse med iPad. Første gang du slår på tastaturet, blir det i oppdagelsesmodus i 15 minutter.

Hvis statuslampen lyser rødt, bør du lade batteriet. Du finner mer informasjon om dette under "Lade tastaturbatteriet".

#### 2. På iPad:

- Kontroller at Bluetooth er aktivert på iPad. Velg Innstillinger > Bluetooth > På.
- Velg "Logitech Keyboard Folio" i enhetsmenyen.
- **3.** Hvis iPad ber om PIN-kode, oppgir du koden med Keyboard Folio (ikke med iPad).

Statuslampen lyser jevnt blått en kort periode etter at tilkoplingen er opprettet, og slår seg deretter av.

#### Kople til en annen iPad

- 1. Forsikre deg om at tastaturet er slått på.
- Kontroller at Bluetooth er aktivert på iPad. Velg Innstillinger > Bluetooth > På.

3. Trykk på Bluetooth-tilkoplingsknappen:

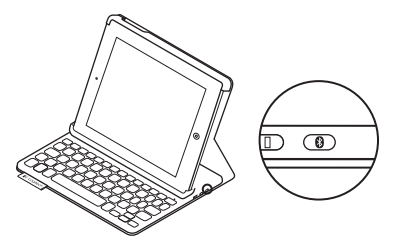

Tastaturet er i oppdagelsesmodus i 3 minutter.

- 4. Velg "Logitech Keyboard Folio" på enhetsmenyen på iPad.
- 5. Hvis iPad ber om PIN-kode, oppgir du koden med Keyboard Folio (ikke med iPad).

Statuslampen lyser jevnt blått en kort periode etter at tilkoplingen er opprettet, og slår seg deretter av.

## Oppbevaring av iPad ved reising

- 1. Sett iPad i iPad-holderen.
- 2. Lukk Keyboard Folio:

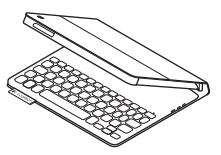

## Bruke Keyboard Folio

#### To visningsposisjoner

Keyboard Folio har to visningsposisjoner – en for skriving og en for surfing på Internett.

Når du skal skrive, flytter du iPad-holderen i skriveposisjon ved å plassere den på linje med den innebygde magneten for å holde den på plass. Slå på tastaturet:

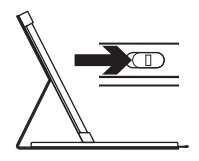

Skriveposisjon

Når du skal surfe på Internett, setter du iPad-holderen i surfeposisjon. Husk å slå av tastaturet for å spare batteristrøm:

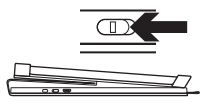

Surfeposisjon

Hvis du ikke bruker tastaturet på en stund i skriveposisjon, går det automatisk i hvilemodus. Trykk en tast for å gå ut av hvilemodus.

## Statuslamper

#### Statuslampe for Bluetooth og batteri

| Lys               | Beskrivelse                                                                                                   |
|-------------------|----------------------------------------------------------------------------------------------------|
| Blinker grønt     | Batteriet lades.                                                                                              |
| Grønt             | Batteriet er oppladet (mer enn 20 %).                                                                         |
| Rødt              | Det er lite strøm på batteriet (mindre enn 20 %). Lad batteriet.                                              |
| Blinker blått     | Tastaturet er klart til å opprette en parvis tilkopling eller prøver<br>å gjenopprette tilkoplingen til iPad. |
| Lyser jevnt blått | Bluetooth-forbindelsen er opprettet eller gjenopprettet.                                                      |

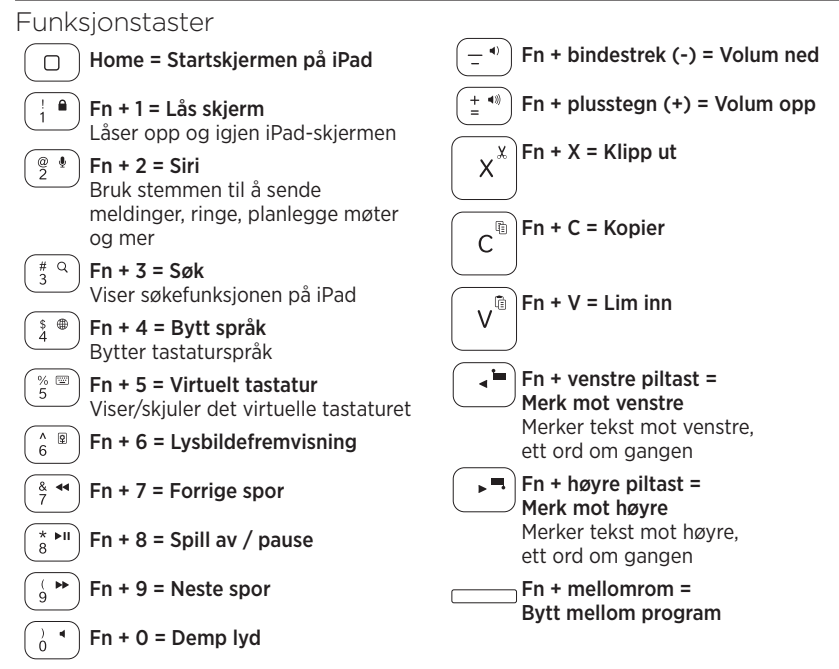

Merknader:

- Når du vil velge en funksjonstast, trykker og holder du nede Fn-tasten og trykker tasten angitt over.
- Siri støttes ikke på iPad 2 eller tidligere versjoner.

## Lade tastaturbatteriet

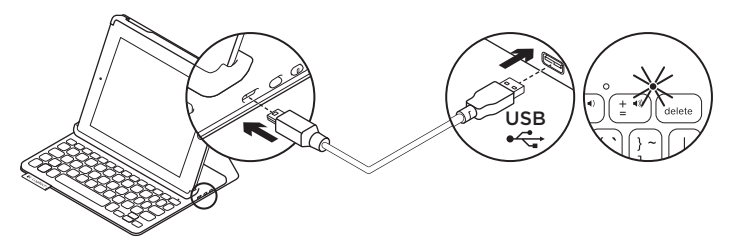

Hvis statuslampen lyser rødt, må batteriet i Keyboard Folio lades.

1. Sett micro-usb-ledningen inn i ladeporten, og den andre enden inn i usb-porten på datamaskinen.

Statuslampen blinker grønt mens batteriet lades.

**NB:** Hvis du lader på en annen måte, må du huske at den største tillatte ladestrømmen er 5 V, 500 mA.

2. Lad batteriet helt til statuslampen lyser jevnt grønt.

#### Batteriinformasjon

- Et fulladet batteri gir omtrent tre måneders bruk når tastaturet brukes cirka to timer om dagen.
- Hvis statuslampen lyser rødt like etter at tastaturet er slått på, bør du lade batteriet.
- Slå av tastaturet når det ikke er i bruk, for å spare på strømmen.
- Hvis du ikke bruker tastaturet på en stund i skriveposisjon, går det automatisk i hvilemodus. Trykk en tast for å gå ut av hvilemodus.

# Kassering av batterier ved slutten av produktets levetid

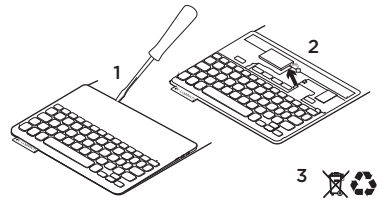

- 1. Fjern dekselet på tastaturet med en skrutrekker.
- 2. Kople batteriet fra kretskortet og ta det ut.
- **3.** Kasser produktet og batteriet i henhold til lokal lovgivning

# Besøk produktsentralen

Du finner mer informasjon om og støtte for produktet på nett. Besøk produktsentralen for å lese mer om Keyboard Folio.

www.logitech.com/support/keyboardfolio

Bla gjennom artikler om konfigurering, tips til bruk og informasjon om ekstrafunksjoner.

Kommuniser med andre brukere i fellesskapsforumene, og få hjelp, still spørsmål og del løsninger med andre. Her finner du et bredt utvalg materiale, blant annet:

- Leksjoner
- Feilsøking
- Støttefellesskap
- Nettbasert dokumentasjon
- Garantiinformasjon
- Reservedeler (hvis tilgjengelig)

## Feilsøking

#### Tastaturet virker ikke

- Trykk en tast for å vekke tastaturet fra hvilemodus.
- Slå tastaturet av og deretter på igjen.
- Lad opp det innebygde batteriet. Du finner mer informasjon om dette under "Lade tastaturbatteriet".
- Gjenopprett Bluetooth-forbindelsen mellom tastaturet og iPad.
- Kontroller at Bluetooth er slått på i innstillingene for iPad (Innstillinger, Bluetooth > På).
- Velg "Logitech Keyboard Folio" i enhetsmenyen på iPad. Når statuslampen lyser jevnt blått, er Bluetooth-tilkoplingen opprettet.

## Hva synes du?

Takk for at du handlet hos oss.

Fortell oss hva du synes om produktet, det tar bare et øyeblikk.

#### www.logitech.com/ithink

# Tunne tuotteesi

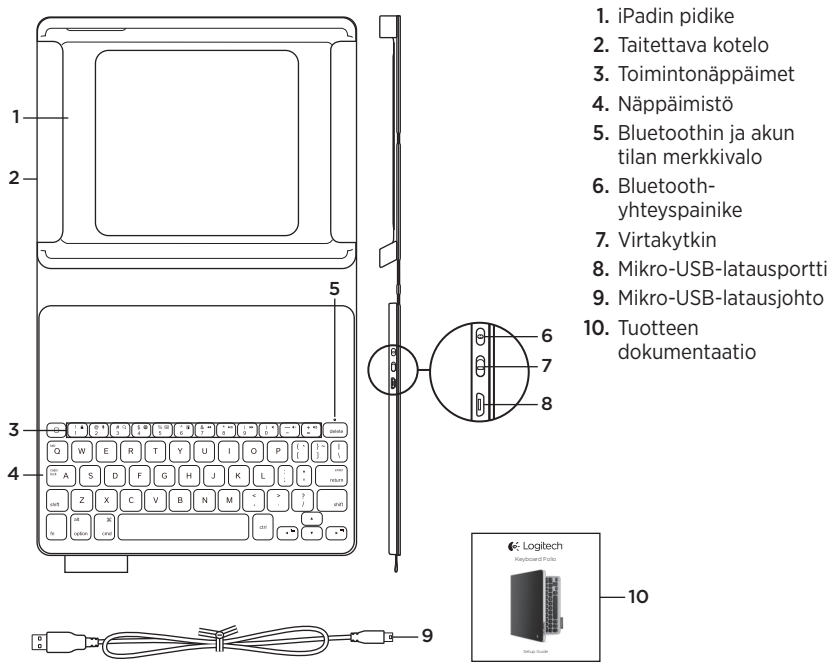

# Keyboard Folion käyttöönotto

## Aloittaminen

1. Avaa Keyboard Folio ja aseta iPadisi iPad-pidikkeeseen:

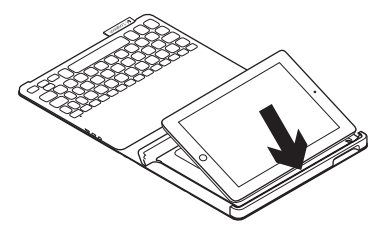

**2.** Siirrä iPadin pidike kirjoitusasentoon (katso "Keyboard Folion käyttö").

## Yhdistäminen iPadiin

Keyboard Folio muodostaa yhteyden iPadiin Bluetooth-yhteyden avulla. Kun käytät Keyboard Foliota ensimmäisen kerran, sinun on yhdistettävä se iPadiin:

1. Kytke näppäimistöön virta:

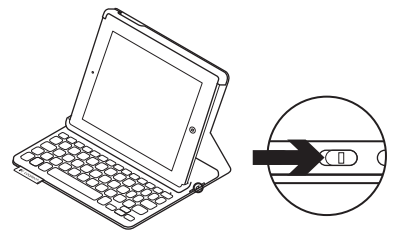

Tilan merkkivalo vilkkuu sinisenä sen merkiksi, että näppäimistö on valmis yhdistettäväksi iPadiin. Kun kytket näppäimistön virran ensimmäisen kerran, siihen voidaan muodostaa yhteys 15 minuutin ajan.

Jos tilan merkkivalo muuttuu punaiseksi, lataa akku. Lisätietoja on kohdassa "Näppäimistön akun lataaminen".

#### Logitech Keyboard Folio

- 2. iPad-laitteessasi:
  - Varmista, että iPadin Bluetoothominaisuus on kytketty päälle.
     Valitse Asetukset > Bluetooth ja ota Bluetooth käyttöön.
  - Valitse Laitteet-valikosta "Logitech Keyboard Folio".
- Jos iPad pyytää antamaan PIN-koodin, anna koodi Keyboard Folio -näppäimistöllä, älä iPadin näppäimistöllä.

Kun yhteys on valmis, tilan merkkivalo vaihtuu hetkeksi siniseksi ja sammuu sitten.

#### Yhdistäminen toiseen iPadiin

- 1. Varmista, että näppäimistöön on kytketty virta.
- Varmista, että iPadin Bluetoothominaisuus on käytössä. Valitse Asetukset > Bluetooth ja ota Bluetooth käyttöön.

3. Paina Bluetooth-yhteyspainiketta:

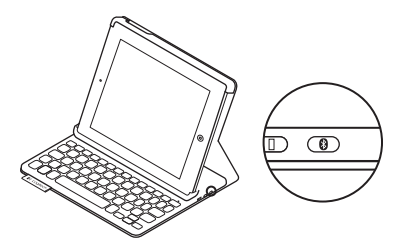

Näppäimistöön voidaan muodostaa yhteys kolmen minuutin ajan.

- 4. Valitse iPadin Laitteet-valikosta "Logitech Keyboard Folio".
- Jos iPad pyytää antamaan PIN-koodin, anna koodi Keyboard Folio -näppäimistöllä, älä iPadin näppäimistöllä.

Kun yhteys on valmis, tilan merkkivalo vaihtuu hetkeksi siniseksi ja sammuu sitten.

#### iPadin säilyttäminen matkustettaessa

- 1. Aseta iPad-laite iPadin pidikkeeseen.
- 2. Sulje Keyboard Folio:

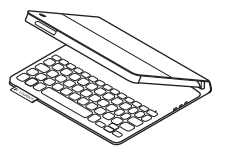

#### Keyboard Folion käyttö Kaksi katseluasentoa

Keyboard Folio voidaan asettaa kahteen katseluasentoon – yksi on kirjoittamista varten ja toinen selaamista varten.

Kun haluat kirjoittaa, siirrä iPad-pidike kirjoitusasentoon ja kohdista se sisäiseen magneettiin, jotta se pysyy paikallaan. Kytke näppäimistöön virta:

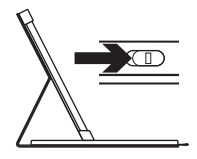

Kirjoitusasento

Kun haluat selata, aseta iPad-pidike selausasentoon ja muista sammuttaa näppäimistö akkuvirran säästämiseksi:

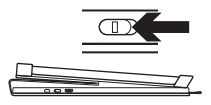

Selausasento

Jos et käytä näppäimistöä hetkeen kirjoitusasennossa, se siirtyy automaattisesti lepotilaan. Voit palauttaa sen lepotilasta painamalla mitä tahansa näppäintä.

## Tilan merkkivalo

#### Bluetoothin ja akun tilan merkkivalo

| Valo             | Kuvaus                                                                        |
|------------------|-------------------------------------------------------------------------------|
| vilkkuva vihreä  | Akku latautuu.                                                                |
| vihreä           | Akku on ladattu (yli 20 %).                                                   |
| punainen         | Akun jännite on alhainen (alle 20 %). Lataa akku.                             |
| vilkkuva sininen | Näppäimistö on valmis yhdistettäväksi tai yrittää palauttaa yhteyden iPadiin. |
| tasainen sininen | Bluetooth-yhdistäminen tai yhteyden palauttaminen onnistui.                   |

## Toimintonäppäimet

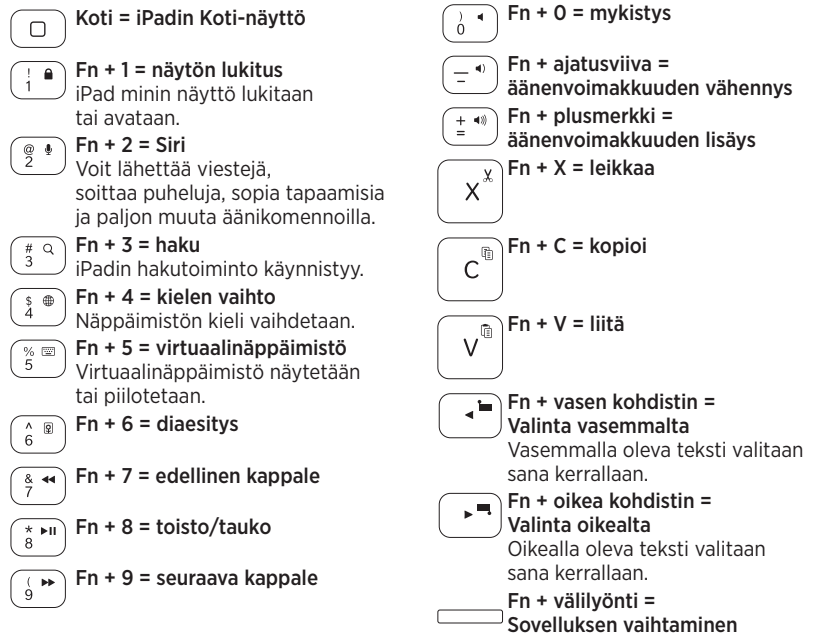

Huomautuksia:

- Toimintonäppäimet valitaan pitämällä Fn-näppäintä painettuna ja painamalla sitten yllä mainittua näppäintä.
- iPad 2 ja sitä vanhemmat versiot eivät tue Siriä.

# Näppäimistön akun lataaminen

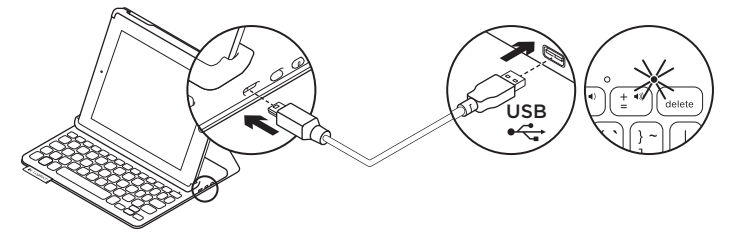

Jos tilan merkkivalo on punainen, Keyboard Folion akku on ladattava.

1. Kytke mikro-USB-johdon toinen pää latausporttiin ja toinen tietokoneen USB-porttiin.

Tilan merkkivalo vilkkuu vihreänä akun latautuessa.

Huomautus: Huomaa, että enimmäisvirransyöttöteho on 5 V, 500 mA, jos käytät vaihtoehtoista latausratkaisua.

2. Lataa akkua, kunnes tilan merkkivalo palaa tasaisesti vihreänä.

### Akun tiedot

- Täyteen ladatun akun jännite kestää noin kolme kuukautta, jos näppäimistöä käytetään noin kaksi tuntia päivässä.
- Lataa akku, jos tilan merkkivalo vaihtuu punaiseksi pian näppäimistön käynnistämisen jälkeen.
- Kun näppäimistö ei ole käytössä, sammuta siitä virta akkuvirran säästämiseksi.
- Näppäimistö siirtyy automaattisesti lepotilaan, jos sitä ei hetkeen käytetä sen ollessa kirjoitusasennossa. Palauta laite lepotilasta painamalla mitä tahansa näppäintä.

#### Akun hävittäminen tuotteen käyttöiän päättyessä

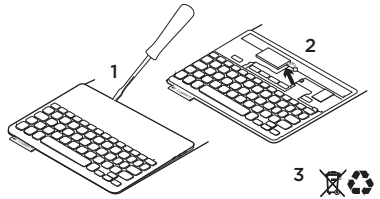

- Irrota näppäimistön kansi ruuvimeisselillä.
- 2. Irrota akku ensin piirilevystä ja sen jälkeen laitteesta.
- Tuotteen ja akun hävittämisessä on noudatettava paikallista lainsäädäntöä

## Tuotekeskukseen tutustuminen

Tuotteeseesi liittyvää lisätietoa ja tukea on saatavilla verkossa. Tuotekeskuksesta saat lisätietoja uudesta Keyboard Folio -näppäimistöstäsi.

www.logitech.com/support/keyboardfolio

Selaa verkossa olevia artikkeleita, jotka sisältävät asennusohjeita, käyttövinkkejä ja tietoa lisäominaisuuksista.

Yhteisöfoorumeilla voit olla yhteydessä muihin käyttäjiin ja saada ohjeita, esittää kysymyksiä sekä jakaa ratkaisuja.

Laajaan valikoimaan kuuluvat:

- opetusohjelmat
- vianmääritys
- tukiyhteisö
- verkossa olevat käyttöohjeet
- takuutiedot
- varaosat (mikäli saatavilla)

## Vianmääritys

## Näppäimistö ei toimi

- Palauta näppäimistö lepotilasta painamalla mitä tahansa näppäintä.
- Katkaise näppäimistöstä virta ja kytke virta uudelleen.
- Lataa laitteen sisäinen akku uudelleen. Lisätietoja on kohdassa "Näppäimistön akun lataaminen".
- Muodosta näppäimistön ja iPadin välinen Bluetooth-yhteys uudelleen.
- Tarkista, että Bluetooth on otettu käyttöön iPadin asetuksissa (Asetukset > Bluetooth).
- Valitse iPadin Laitteet-valikosta "Logitech Keyboard Folio". Tilan merkkivalo palaa sinisenä, kun Bluetooth-yhteys on valmis.

Mitä mieltä olet? Kiitos, että ostit tu\*otteemme. Kerro meille, mitä mieltä olet siitä. www.logitech.com/ithink

# www.logitech.com/support/keyboardfolio

| België/Belgique            | Dutch: +32-(0)2 200 64 44;<br>French: +32-(0)2 200 64 40                                         |
|----------------------------|--------------------------------------------------------------------------------------------------|
| Česká Republika            | +420 239 000 335                                                                                 |
| Danmark                    | +45-38 32 31 20                                                                                  |
| Deutschland                | +49-(0)69-51 709 427                                                                             |
| España                     | +34-91-275 45 88                                                                                 |
| France                     | +33-(0)1-57 32 32 71                                                                             |
| Ireland                    | +353-(0)1 524 50 80                                                                              |
| Italia                     | +39-02-91 48 30 31                                                                               |
| Magyarország               | +36 (1) 777-4853                                                                                 |
| Nederland                  | +31-(0)-20-200 84 33                                                                             |
| Norge                      | +47-(0)24 159 579                                                                                |
| Österreich                 | +43-(0)1 206 091 026                                                                             |
| Polska                     | 00800 441 17 19                                                                                  |
| Portugal                   | +351-21-415 90 16                                                                                |
| Россия                     | +7(495) 641 34 60                                                                                |
| Schweiz/Suisse<br>Svizzera | D +41-(0)22 761 40 12<br>F +41-(0)22 761 40 16<br>I +41-(0)22 761 40 20<br>E +41-(0)22 761 40 25 |

| South Africa                                                        | 0800 981 089                                             |
|---------------------------------------------------------------------|----------------------------------------------------------|
| Suomi                                                               | +358-(0)9 725 191 08                                     |
| Sverige                                                             | +46-(0)8-501 632 83                                      |
| Türkiye                                                             | 00800 44 882 5862                                        |
| United Arab<br>Emirates                                             | 8000 441-4294                                            |
| United Kingdom                                                      | +44-(0)203-024-8159                                      |
| European,<br>Mid. East., &<br>African Hq.<br>Morges,<br>Switzerland | English: +41-(0)22 761 40 25<br>Fax: +41-(0)21 863 54 02 |
| Eastern Europe                                                      | English: 41-(0)22 761 40 25                              |
| Argentina                                                           | +0800 555 3284                                           |
| Brasil                                                              | +0800 891 4173                                           |
| Canada                                                              | +1-866-934-5644                                          |
| Chile                                                               | +1230 020 5484                                           |
| Colombia                                                            | 01-800-913-6668                                          |
| Latin America                                                       | +1 800-578-9619                                          |
| Mexico                                                              | 01.800.800.4500                                          |
| United States                                                       | +1646-454-3200                                           |

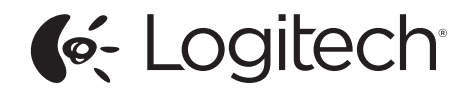

www.logitech.com

© 2013 Logitech. All rights reserved. Logitech, the Logitech logo, and other Logitech marks are owned by Logitech and may be registered. Apple and iPad are trademarks of Apple Inc., registered in the U.S. and other countries. All other trademarks are the property of their respective owners. Logitech assumes no responsibility for any errors that may appear in this manual. Information contained herein is subject to change without notice.

620-005029.002